## How to Register

**Marathon Health Portal** – Schedule appointments, access your health records, message your provider, request medication refills, and more!

## Instructions

Registering in the Marathon Health Portal is your first step to accessing your health benefit.

- 1. Visit the Marathon Health Portal at my.marathon-health.com or scan the QR code.
- 2. Click New? Register Now.

| Marathon<br>Health.                                                                                                    |                                                                           |
|----------------------------------------------------------------------------------------------------|---------------------------------------------------------------------------|
| Log in to the Marathon Health Portal is limited to eligible employees and family members of participating employers that have partnered with Marathon Health Portal is limited to eligible employees and family members of participating employers that have partnered with Marathon Health Portal to Marathon Health Portal to Marathon Health Portal Lawa to Marathon Health Portal to Marathon Health Portal to Marathon Health Portal to Marathon Health Portal Lawa to Marathon Health Portal Lawa to Marathon Health Porta | Email or Username Password Anew?. Register Now A Entryot Password? Log In |

3. Fill in the requested information and click Next.

**Please Note**: We use your social security number only to verify with CEBT that you are eligible to receive the benefit. Marathon Health is required by law to maintain the privacy and security of your protected health information under the Health Insurance Portability and Accountability Act (HIPAA). We will not share any personally identifiable information with CEBT.

| Health.                                                                                                    | n                                |
|----------------------------------------------------------------------------------------------------|----------------------------------|
| 1 Identification 2 Connection                                                                                            | Contact Info                     |
| Welcome to Marathon Health. R                                                                                            | egister below to get started.    |
| First name                                                                                                    | Last name                        |
|                                                                                                    |                                  |
| Email                                                                                                    |                                  |
|                                                                                                    |                                  |
| SSN 2004004000 *SSVIa not required, but providing it will greatly improve the registration and account creation process. | Birthdate                        |
|                                                                                                    | Next →                           |
|                                                                                                    | Already have an account? Log in! |

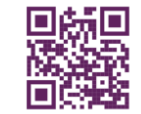

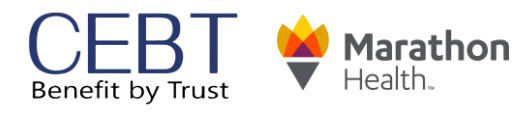

## How to Register

## **Marathon Health Portal**

4. Type '**CEBT**' for Employer Name and then select your member type (employee, spouse, dependent, etc.). Click **Next**.

| Marathon<br>Health.                                        |
|------------------------------------------------------------|
| Identification     Connection     Contact Info             |
| Welcome to Marathon Health. Register below to get started. |
| Employer Name                                              |
|                                                            |
| As a(n)                                                    |
| -Employee, Spouse, Child?-                                 |
| ← Back Next →                                              |
| Already have an account? Log inf                           |

5. Fill in the required information. Click Finish.

| Marathon<br>Health                      |              |         |                          |  |
|-----------------------------------------|--------------|---------|--------------------------|--|
| 1 Identification 2 Connection 3         | Contact Info |         |                          |  |
| Please provide us with your contact inf | ormation.    |         |                          |  |
| Street Address 1                        |              |         |                          |  |
|                                         |              |         |                          |  |
| Street Address 2                        |              |         |                          |  |
|                                         |              |         |                          |  |
| City                                    | State        | Zip cod | le                       |  |
|                                         |              | ✓ Zipco |                          |  |
| Home phone number                       |              |         |                          |  |
|                                         |              |         |                          |  |
| ← Back                                  |              |         | Finish                   |  |
|                                         |              | Already | have an account? Log in! |  |

6. You are now logged into the Marathon Health portal and can complete your Health Risk Assessment (HRA) or schedule an appointment.

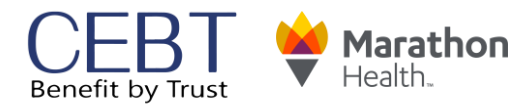

09082022ALLENG